# Self Service Enrollment | Password Reset | Unlocking Account

## How to enroll for the self-service password reset portal

**Purpose:** To use self-service password reset, you first need to enroll in the new portal. This is a one -time process. When you login for the first time you will be able to select a security question/answer and image.

### Steps for self-service portal enrollment

#### 1. Go to <u>https://www.anrpl.com</u> → Reset Password

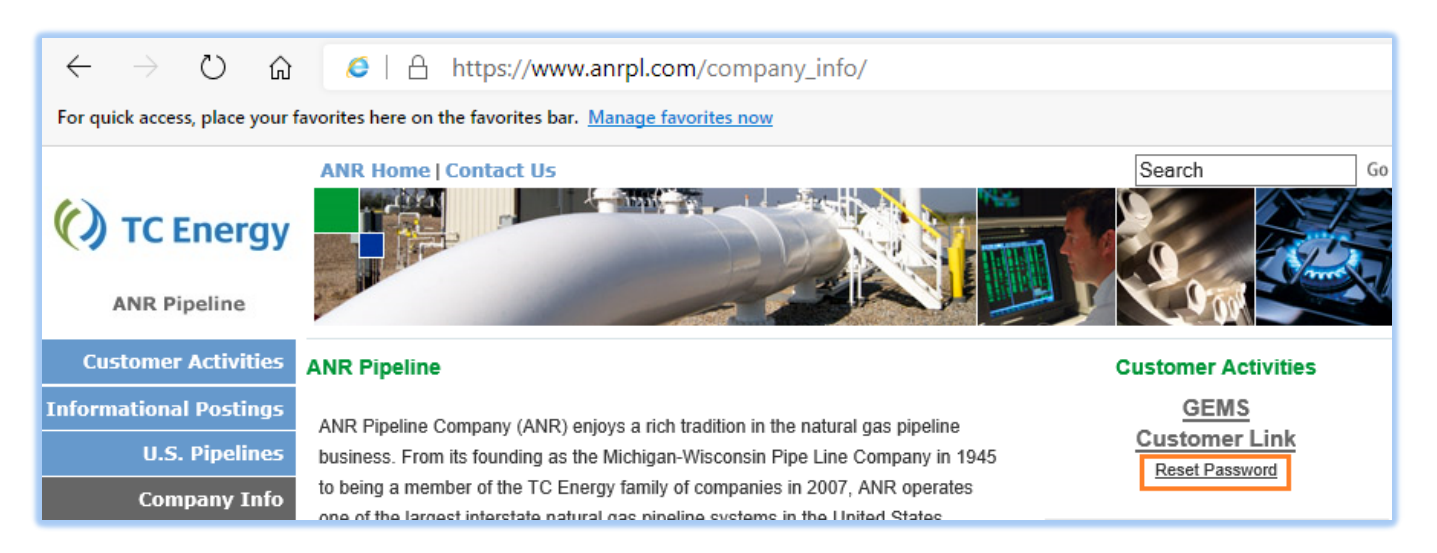

2. Enter login details: Enter ANR User Name → Enter ANR Password → Click Sign In

| C Energy              |
|-----------------------|
| Sign In               |
| Username              |
| ANR Username          |
| Password              |
| •••••                 |
| Remember me           |
| Sign In               |
| Need help signing in? |

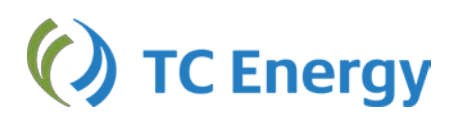

3. Enter Enrolment Details: Select a security question → Enter Answer → Select Your Security Image

| What is the food you least liked as a child?                                                                                                    |
|----------------------------------------------------------------------------------------------------|
| Answer                                                                                                    |
|                                                                                                    |
|                                                                                                    |
|                                                                                                    |
| Click a picture to choose a security image                                                                                                    |
| Your security image gives you additional assurance that you are logging<br>into Okta, and not a fraudulent website.                                                                                                    |
|                                                                                                    |
|                                                                                                    |
|                                                                                                    |
|                                                                                                    |
|                                                                                                    |
| The second second |
|                                                                                                    |
|                                                                                                    |
|                                                                                                    |
|                                                                                                    |

4. Save the information: **Click SAVE**. Your enrollment is complete.

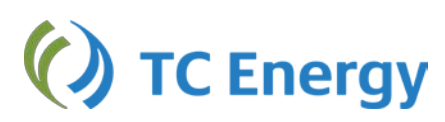

## How to self-reset my ANR password

Purpose: Outlining the steps to reset the ANR Password.

### Steps for self-password reset

5. Go to <u>https://www.anrpl.com</u> → Reset Password

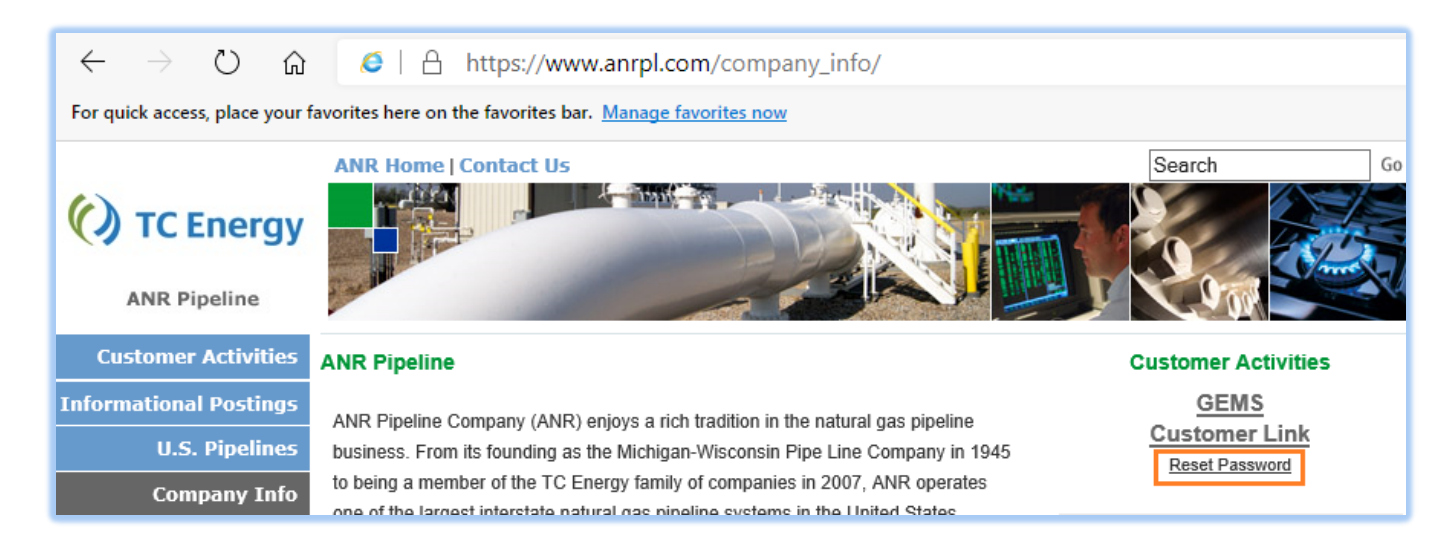

6. Select forgot password option: Click "Need help signing in" → Click "Forgot password?"

| 🕐 TC Energy           |
|-----------------------|
|                       |
| Sign In               |
| Username              |
|                       |
| Password              |
|                       |
| Remember me           |
| Sign In               |
| Need help signing in? |
| Forgot password?      |
| Unlock account?       |
| Нер                   |

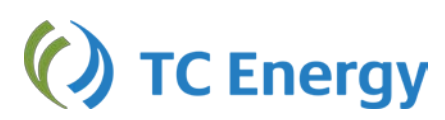

7. Submit Request: Enter Username → Click Reset via Email

| () TC Energy                       | () TC Energy                                                                                                 |
|------------------------------------|----------------------------------------------------------------------------------------------------|
| Reset Password                     |                                                                                                    |
| Email or Username<br>Username      | Email sent!<br>Email has been sent to<br>test @tcenergy.com with instructions<br>on resetting your password. |
| Reset via Email<br>Back to Sign In | Back to Sign In                                                                                              |

8. Initiate Reset: Receive Password Reset Email -> Click Reset Password

| TC Energy (ANR, Northern Border, Bison) - Password Re<br>Requested                                                                       | set   |
|----------------------------------------------------------------------------------------------------|-------|
| Hi User,                                                                                                    |       |
| A password reset request was made for your account. If you did not make this requiplease contact your system administrator immediately.  | iest, |
| Click this link to reset the password for your username, User_name:                                                                      |       |
| Reset Password<br>This link expires in 1 hour.                                                                                           |       |
| If you experience difficulties accessing your account, send a help request to your<br>administrator: <u>USPLEBBSecurity@tcenergy.com</u> |       |

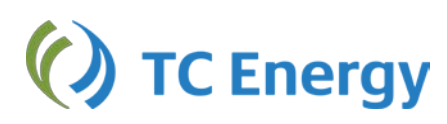

9. Authenticate: Enter Answer for the Security Question -> Click Reset Password

|            | () IC Ellergy               |
|------------|-----------------------------|
|            |                             |
| Answer     | Forgotten Password Challeng |
| What is yo | ••••••                      |
| Show       |                             |
|            | Reset Password              |
|            |                             |

10. Enter New Password: Enter New Password 
Confirm Password 
Click Reset Password

| () IC Energy                                         |
|------------------------------------------------------|
|                                                      |
|                                                      |
|                                                      |
|                                                      |
|                                                      |
|                                                      |
| Reset your Okta password                             |
| Password requirements:                               |
| At least 15 characters                               |
| A lowercase letter                                   |
| An uppercase letter                                  |
| A number                                             |
| <ul> <li>No parts of your username</li> </ul>        |
| <ul> <li>Does not include your first name</li> </ul> |
| <ul> <li>Does not include your last name</li> </ul>  |
| • Your password cannot be any of your last           |
| 24 passwords                                         |
| • At least 1 day(s) must have elapsed since          |
| you last changed your password                       |
| New password                                         |
|                                                      |
| Repeat password                                      |
|                                                      |
|                                                      |
|                                                      |
|                                                      |
| Reset Password                                       |
| Sign C                                               |
|                                                      |

#### 11. Your password is reset now

## How to self-unlock my account

Purpose: Outlining the steps to unlocking the ANR Account.

## Steps for self-account unlock

1. Go to <u>https://www.anrpl.com</u> → Reset Password

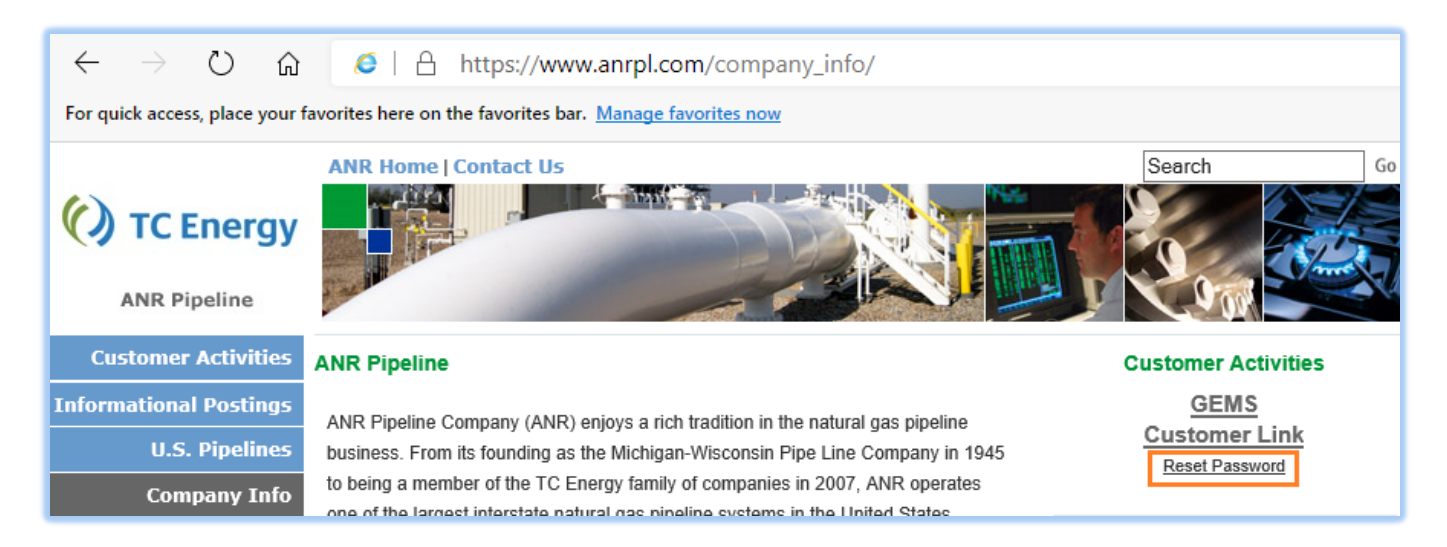

2. Select forgot password option: Click "Need help signing in" -> Click "Unlock Account?"

| () TC Energy     |         |  |
|------------------|---------|--|
|                  |         |  |
|                  |         |  |
|                  |         |  |
|                  |         |  |
|                  | Sign In |  |
| Username         |         |  |
|                  |         |  |
| Password         |         |  |
|                  |         |  |
|                  |         |  |
| Remember n       | ne      |  |
|                  | Sign In |  |
| Need help signin | ig in?  |  |
| Forgot password  | ?       |  |
| Unlock account?  | ]       |  |
| Help             |         |  |

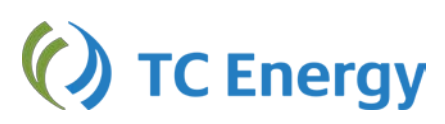

3. Submit Request: Enter Username → Click Send Email

| () TC Energy                  | () TC Energy                                                                                        |
|-------------------------------|----------------------------------------------------------------------------------------------------|
| Unlock account                |                                                                                                    |
| Username                      | <b>Email sent!</b><br>Email has been sent to okta88 with<br>instructions on unlocking your account. |
| Send Email<br>Back to Sign In | Back to Sign In                                                                                     |

4. Initiate Account Unlock: Receive Unlock Account Email → Click Unlock Account

| TC Energy (ANR, Northern Border, Bison) - Account Unlock<br>Requested                                                                        |
|----------------------------------------------------------------------------------------------------|
| Hi User,                                                                                                    |
| An account unlock request was made for your account. If you did not make this request, please contact your system administrator immediately. |
| Click this link to unlock the account for your username, User_Name:                                                                          |
| Unlock Account<br>This link expires in 1 hour.                                                                                               |
| If you experience difficulties accessing your account, send a help request to your administrator: USPLEBBSecurity@tcenergy.com               |

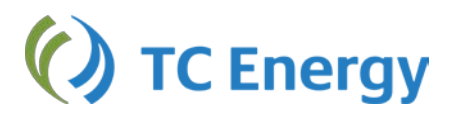

5. Authenticate: Enter Answer for the Security Question -> Click Unlock Account

| (                   | () TC Energy                                            |
|---------------------|---------------------------------------------------------|
|                     |                                                         |
|                     |                                                         |
| Answe<br>What is yo | er Unlock Account Challenge<br>ur favorite movie quote? |
| Answer              |                                                         |
| Show                |                                                         |
|                     | Unlock Account                                          |
|                     |                                                         |

#### 6. Your account is now unlocked

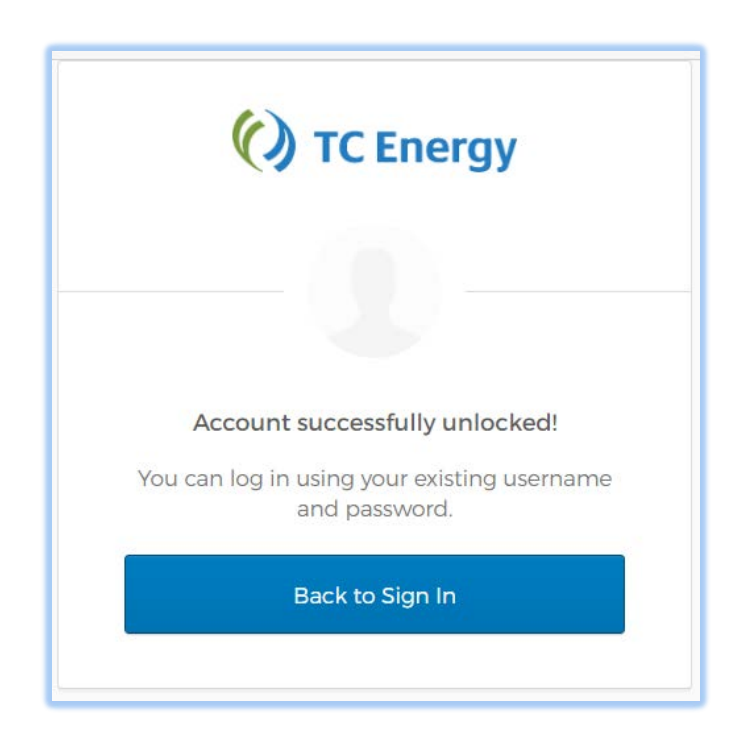

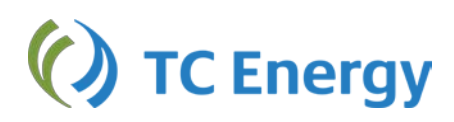